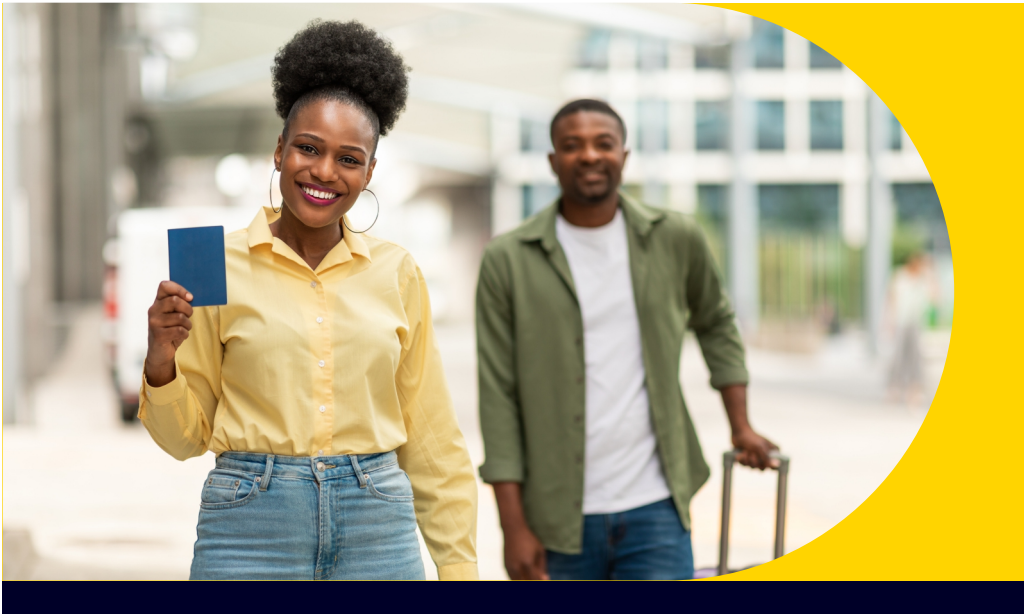

## How to activate **SECURA Traveller** using a coupon code

Download SECURA Traveller upon arrival in South Africa and once you have purchased a local SIM card

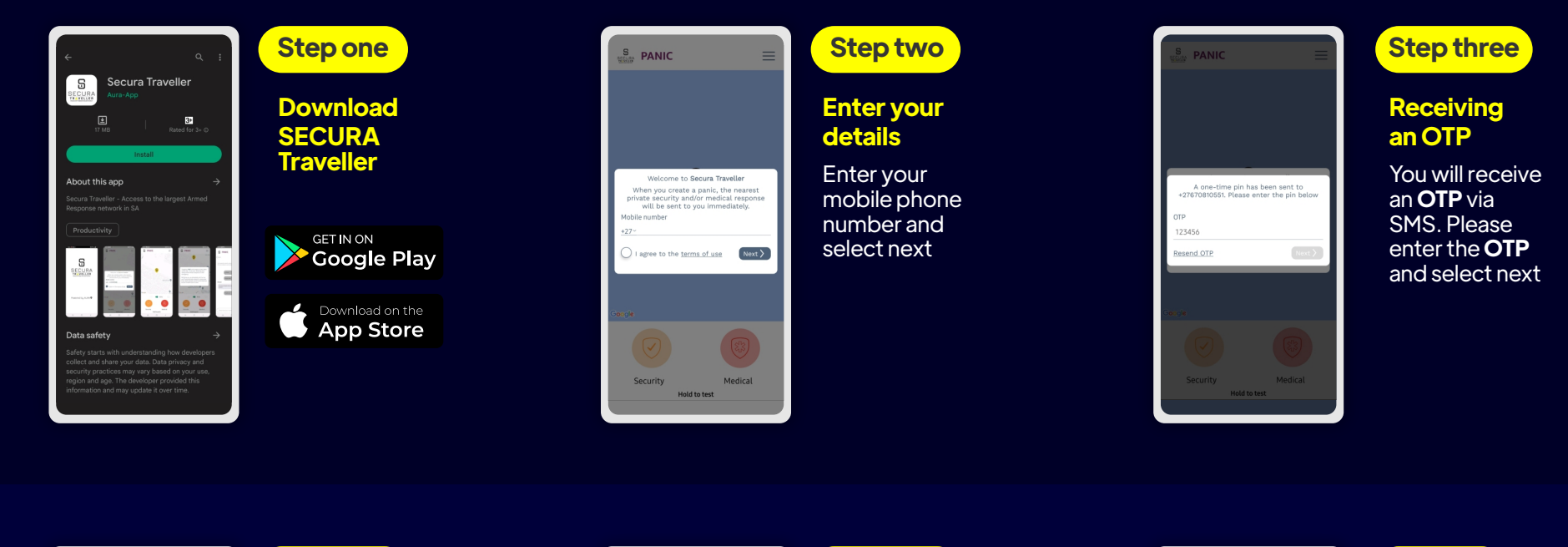

# B PERMISSIONS 0 location so that we can help

## Step four

Location

Share your location and select continue

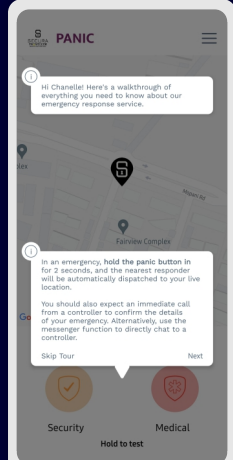

## Step five

**Getting to** know **SECURA Traveller** 

A SECURA Traveller walkthrough can be completed at your own leisure

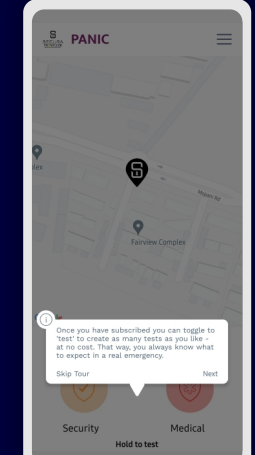

## Step six

### **Test SECURA** Traveller

We recommend testing **SECURA Traveller**. Toggle the switch to 'Test Panic' and hold down the red button. Create as many tests as you like, at no cost

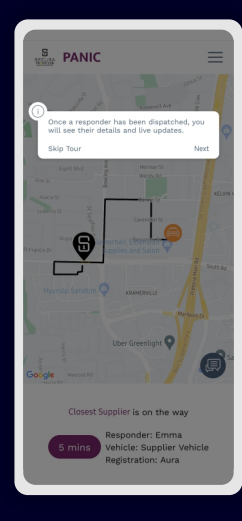

## Step seven

## We will call you

Our team of professional and expertly trained Control Centre Agents will give you a call. Don't worry, a Responder won't be sent to assist unless you ask

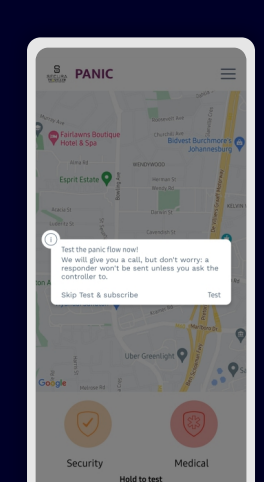

## Step eight

### Live updates

Once a Responder has been dispatched, you will see their details and live updates on the progress of their journey. This will occur when you genuinely need our assistance (not a test)

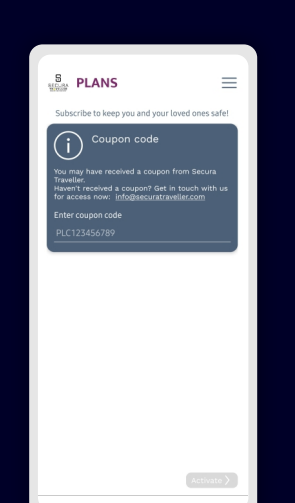

## Step nine

### **Entering** a coupon code

Enter your coupon code and activate your SECURA Traveller subscription

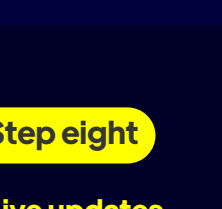

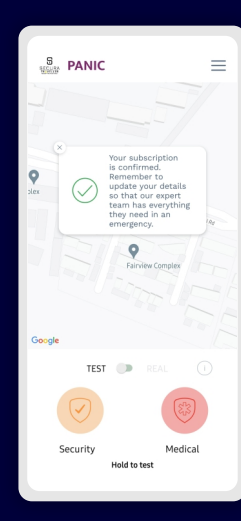

#### Step ten

#### **Subscription** confirmation

Welcome to **SECURA** Traveller! Your subscription is confirmed

**IMPORTANT TO NOTE:** Remember to update your details to ensure our expert team has everything they need in an emergency:

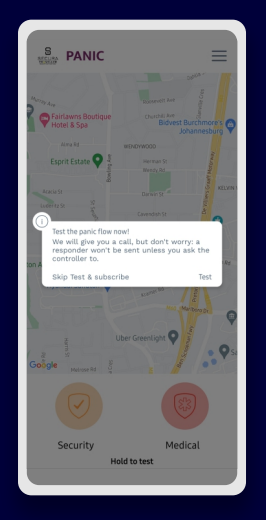

| Step | A |
|------|---|
|      |   |

Click on the menu bar on the top right-hand corner of the screen and navigate to 'Profile'

| PLANS                                                                                                    | =    |
|----------------------------------------------------------------------------------------------------|------|
| Subscribe to keep you and your loved ones s                                                                                                    | afe! |
| Coupon code                                                                                                    |      |
| You may have received a coupon from Secura<br>Traveller.<br>Haven't received a coupon? Get in touch with<br>for access now: info@securatraveller.com |      |
|                                                                                                    |      |
|                                                                                                    |      |

Step B

#### Scroll down to 'Medical Details' and complete the required fields, before selecting 'Submit'

ECURA R 🔺 V E L L E R PEACE OF MIND IN YOUR POCKET

Info@securatraveller.com Hannelie: +2783600355 Andre: +27 82 446 1697